附件 3

## 2022 河北省公益广告大赛报名流程

第一步: 打开网址 www. hbsggy jy. cn 进入河北省广告研究院 官网,选择"河北省公益广告大赛"版块,点击"了解更多"进 入河北省公益广告大赛系统界面;

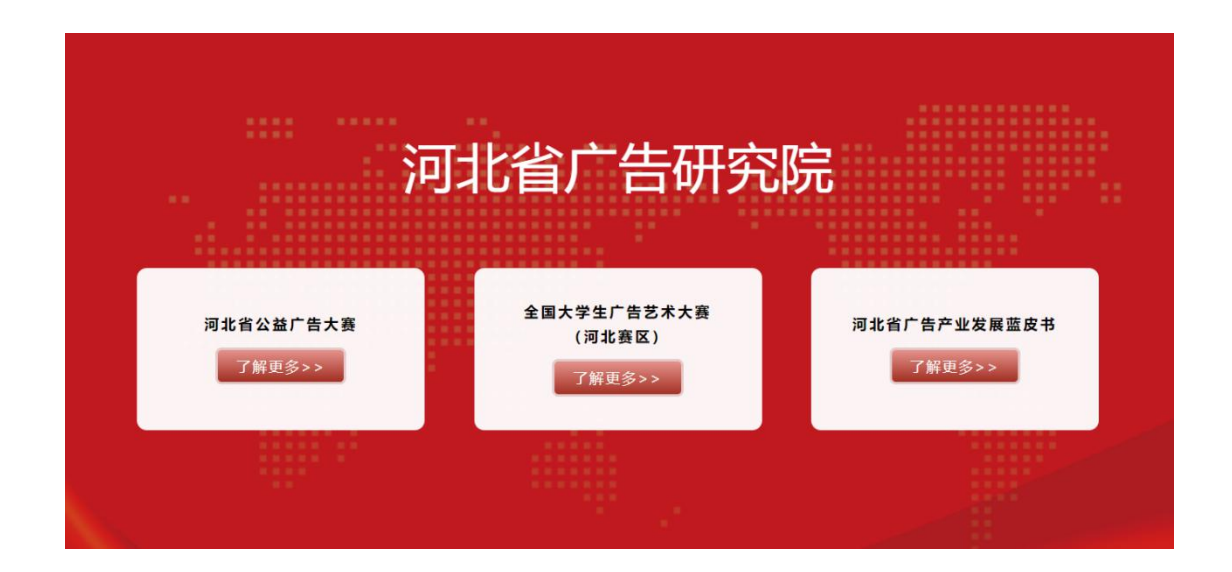

第二步:在公益广告大赛系统首页点击"注册报名",进行参赛信息注册;

| II   |      | Ę    | Ē    |
|------|------|------|------|
| 大赛章程 | 注册报名 | 作品提交 | 结果查询 |

第三步: 在注册界面填写相关信息并提交注册;

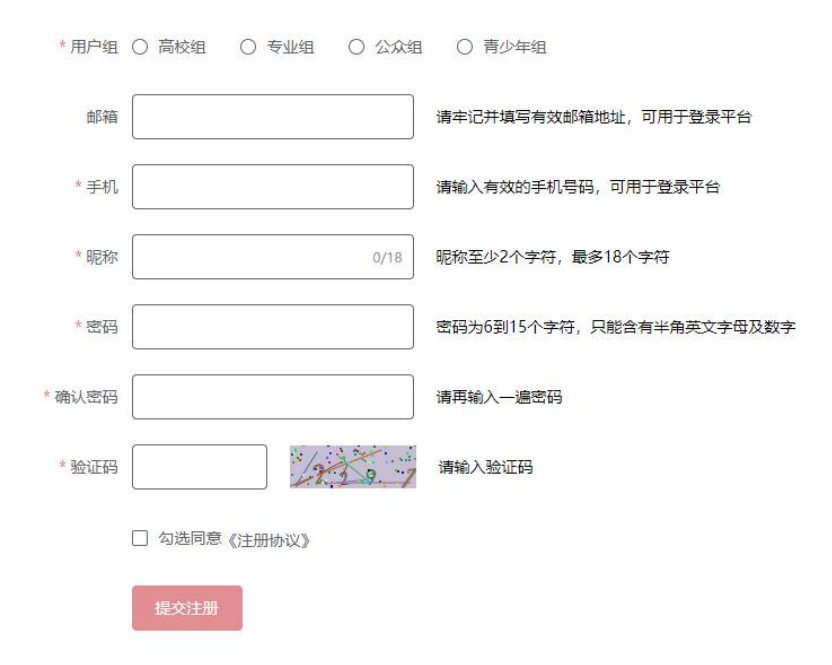

第四步:完成注册后,返回公益广告大赛系统首页,并在首 页右上角操作栏处点击"登录"按钮,进入登录界面;在登录界 面填写信息即可进行登录;

| 加入收藏 | 联系我们 |          |       |      |      |      |         | 登큣   | 2   注册 |
|------|------|----------|-------|------|------|------|---------|------|--------|
|      |      |          | 首页    | 大赛介绍 | 新闻动态 | 作品展示 | 优秀作品资源库 | 文件下载 | 联系我们   |
|      |      |          |       |      |      |      |         |      |        |
|      |      | *邮箱/手机号码 |       |      |      |      |         |      |        |
|      |      |          |       |      |      |      |         |      |        |
|      |      | * 密码     |       |      |      |      |         |      |        |
|      |      |          | 🗹 下次目 | 目动登录 |      |      |         |      |        |
|      |      |          | 立即登   | 禄    |      |      |         |      |        |

第五步:登录后,自动跳转大赛系统首页,在首页页面功能 栏处点击"作品提交"按钮,进行作品提交;

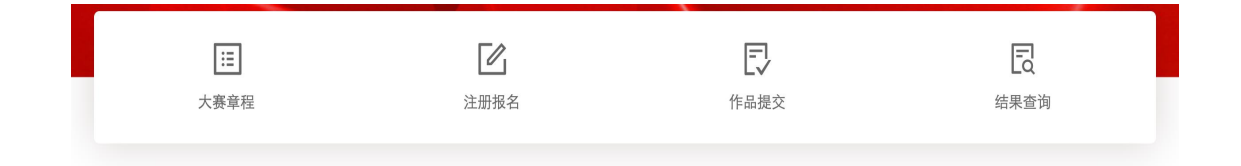

第六步:仔细阅读《河北省公益广告大赛参赛承诺书》,勾选"同意",并点击"下一步";

## 河北省公益广告大赛 参赛承诺书

3充分知晓并自愿接受《河北省公益广告大赛大赛章程》(以下简称"《大赛章程》"), 谨向河北省公益广告大赛组委会(以下简称"大赛组委会")承诺如 人保证本人为参加河北省公益广告大赛参赛作品(以下简称"参赛作品")的创作者, 对参赛作品拥有完整且排他的著作权。

人保证其参赛作品为原创作品,除参加本设计竞赛外,未曾以任何形式发表过,也未曾以任何方式为公众所知。

人保证其在全球范围内未曾自行或授权他人对参赛作品进行任何形式的使用或开发。自参赛作品提交之日起,承诺人不会自行或授权他人对参赛作品进行 证为发。

人确认,除大赛组委会书面许可的情形外,无论何时何地,承诺人不得以任何形式发表、宣传和转让其参赛作品。

人确认,参赛作品的一切知识产权(包括但不限于著作权、对作品的一切平面、立体或电子载体的全部权利)自参赛作品提交之日起归大赛组委会所有。大: \*赛作品进行任何形式的使用、开发、修改、授权、许可或保护等活动。

人保证其参赛作品未侵犯任何第三方的合法权益,如因承诺人的参赛作品侵犯第三方合法权益或因承诺人的其他过错而使大赛组委会遭受任何名誉或经济 I委会均有权要求承诺人采取足够而适当的措施,以保证大赛组委会免受上述损失。同时大赛组委会保留向承诺人追究和索赔的权利。

人保证其承诺真实可靠,并善意履行本承诺。如有违反而导致大襄组委会遭受损害,承诺人将承担相应法律责任。大襄组委会均有取消承诺人参襄资格的

作品提交之日参赛人未满十八周岁的,同时需要参赛人的监护人在"作者签名"处签名,并注明与参赛人的监护关系。

诺书适用中华人民共和国法律。

诺书自承诺人点击确认后生效。

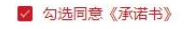

下一步

## 第七步:填写报名表所有相关信息并点击"下一步";

| ク<br> 选承诺书 |                                                                                                    | (2)<br>填写报名表     |            |                                                                                                    | (4)<br>结束指 |
|------------|----------------------------------------------------------------------------------------------------|------------------|------------|----------------------------------------------------------------------------------------------------|------------|
|            |                                                                                                    | 2021河北省公益广告大到    | 影作品征集报名表(i | 高校组)                                                                                                    |            |
| 作品编号       |                                                                                                    |                  |            |                                                                                                    |            |
| *作品名称      |                                                                                                    |                  |            |                                                                                                    |            |
| * 作品类别     | <ul> <li>○ A: 方</li> <li>○ B: 方</li> <li>○ C: 方</li> <li>○ D: 方</li> <li>○ E: 方</li> <li>○ F: 方</li> </ul> | 向<br>向<br>向<br>句 |            | <ul> <li>○ 1:平面美</li> <li>○ 2:文館美</li> <li>○ 3:广播美</li> <li>○ 4:視频美</li> <li>○ 5:动画美</li> <li>○ 6:互动美</li> </ul> |            |
| *作品素材来源    | <ul> <li>G: 方</li> <li>1:我保证此作品是我的原信</li> </ul>                                                            | 向<br>2 我使用了素材    |            |                                                                                                    |            |
| *作者姓名      | 1 2                                                                                                    | 3                |            |                                                                                                    |            |
|            |                                                                                                    | 第一作              | 者联系方式      |                                                                                                    |            |
| * 身份       | <b>证</b> 号                                                                                                 |                  | * 联系电话     |                                                                                                    |            |
| * 电子       | 邮箱                                                                                                    |                  | <br>       |                                                                                                    |            |
| * 所属       | 单位                                                                                                    |                  |            |                                                                                                    |            |
| * 有效通讯     | 地址                                                                                                    |                  |            |                                                                                                    |            |
|            |                                                                                                    |                  |            |                                                                                                    |            |
|            |                                                                                                    | 指导老师             | 信息         |                                                                                                    |            |
| *姓名        |                                                                                                    |                  | *联系电话      |                                                                                                    |            |
| 电子邮箱       |                                                                                                    |                  | * 所属单位     |                                                                                                    |            |
|            |                                                                                                    |                  |            |                                                                                                    |            |
|            |                                                                                                    | *作品创             | 意说明        |                                                                                                    |            |
|            |                                                                                                    |                  |            |                                                                                                    | 0/2000     |
|            |                                                                                                    |                  |            |                                                                                                    | 1          |
|            |                                                                                                    |                  |            |                                                                                                    |            |
|            |                                                                                                    | _                |            |                                                                                                    |            |

第八步:选取参赛文件上传到服务器,并点击"提交本作品", 完成作品提交;

- 18 -

| 0                         | 0                                   | 3                                  | @          |
|---------------------------|-------------------------------------|------------------------------------|------------|
| 勾选承诺书                     | 填写报名表                               | 上传作品文件                             | 结束提交       |
| 文件上传要求:                   |                                     |                                    |            |
| 文案类作品上传要求                 |                                     |                                    |            |
| (1) 作品内容为宣传               | 号、诗歌、故事等文案形式。                       |                                    |            |
| (2) 作品提交形式为PI             | DF.                                 |                                    |            |
| (3) 要求提交的作品文              | 件名为: 文案类-姓名-作品名称-9                  | 单位。                                |            |
| (4) 每组参赛人员不得              | 超过3人。                               |                                    |            |
| 上传作品文件:                   |                                     |                                    |            |
| 选取文件 上传到服                 | 务器                                  |                                    |            |
| 点击'选取文件'按钮;<br>全部上传成功之后单击 | 起取要上传的文件,选取完成后,<br>'提交本作品' 按钮结束本次上传 | 点击'上传到服务器'按钮将文件上<br>,单个文件大小不超过10Mb | 传到服务器, 待文件 |
|                           | 上一步                                 | 提交本作品                              |            |

第九步:在大赛系统首页右上角操作栏处点击"我的作品" 即可查看作品提交详情。

|    |      |      |      | 我的作品    |      | I   | 退出    |
|----|------|------|------|---------|------|-----|-------|
| 首页 | 大賽介绍 | 新闻动态 | 作品展示 | 优秀作品资源库 | 文件下载 | 联系我 | :III) |